## APRIN e ラーニングプログラム (eAPRIN)

## 受講者マニュアル

## 第5版

## 2022年7月28日

一般財団法人公正研究推進協会(APRIN)

※秋田大学一部改変 2022年8月

## 目次

| 1 |     | 初期設定と基本操作                                                           |
|---|-----|---------------------------------------------------------------------|
|   | 1.1 | ログイン3                                                               |
|   | 1.2 | 初回ログイン時の確認5                                                         |
|   | 1.3 | メインメニュー                                                             |
|   | 1.4 | ログアウト10                                                             |
|   | 1.5 | プロファイル・受講⊐ースの変更11                                                   |
|   | 1.6 | パスワードの変更13                                                          |
| 2 |     | コースの受講と修了証発行                                                        |
|   | 2.1 | 単元を受講する14                                                           |
|   | 2.2 | 修了証を発行する18                                                          |
| 3 |     | 教材一覧と履歴確認                                                           |
|   | 3.1 | コースに設定されていない単元を受講する19                                               |
|   | 3.2 | 受講履歴や過去の修了証を確認する21                                                  |
| 4 |     | 困ったときは                                                              |
|   | 4.1 | FAQ                                                                 |
|   | 4.2 | システムから届くメールについて24                                                   |
|   | 1   | ) APRIN e ラーニングプログラム (eAPRIN): [eAPRIN]アカウント発行のお知らせ/Your Account    |
|   | 2   | ) APRIN e ラーニングプログラム (eAPRIN): [eAPRIN]パスワード再発行のお知らせ/Your Account25 |
|   | 3   | ) [eAPRIN]アカウント異動申請手続きのご案内/Account transfer request······           |
|   | 4   | ) [eAPRIN]パスワード再設定/Password reset request······27                   |
|   | 5   | ) [eAPRIN]メールアドレス更新確認/Change your registered email address ·······  |
|   | 6   | ) [eAPRIN]アカウントロック通知/Your account has been locked                   |
| 5 |     | 学内認証システムアカウントでログインする                                                |
|   | 5.1 | 学内認証システムアカウントと eAPRIN のアカウントを紐づける                                   |
|   | 5.2 | 学内認証システムアカウントで eAPRIN にログインする                                       |

# 1 初期設定と基本操作

## 1.1 ログイン

APRIN e ラーニングプログラム(eAPRIN)のログイン画面を開いてください。

## URL: https://edu.aprin.or.jp/

| APRIN eラニングプログラム (eAPRIN) |                                                                                    |                                                                     | あなたはログインしていません。 ログイン |
|---------------------------|------------------------------------------------------------------------------------|---------------------------------------------------------------------|----------------------|
| <b>@APRIN</b>             |                                                                                    |                                                                     |                      |
|                           | - 純好団法人公正研<br>研究論理状<br>Falucation for Rese<br>APRIN eラーニング<br>APRIN e-learnin      | 電波協会 (APRIN) 提供<br>統領6ラー ング<br>プログラム (eAPRIN)<br>g program (eAPRIN) |                      |
|                           | 日本語                                                                                | English                                                             |                      |
|                           | ログイン<br>ユーザ <u>ち・バスワードを</u> 忘れた方<br>労働等でニュアルは <u>ごから</u><br>FA01 <u>ごたち</u> 5      | Log In<br>Forgot Username or Password?<br>View the User's Manual    |                      |
|                           | <u>JST中男参加古の方へ(成結出示・構設主動品)</u><br>For Researchers who are part of new projects fun | ded by JST (Grade Disclosure & Checking Procedures)                 |                      |
|                           | - SEARCH AND F 特定者 # 1<br>Go to AFF                                                | Side (APRIN) &-L-1-500                                              |                      |

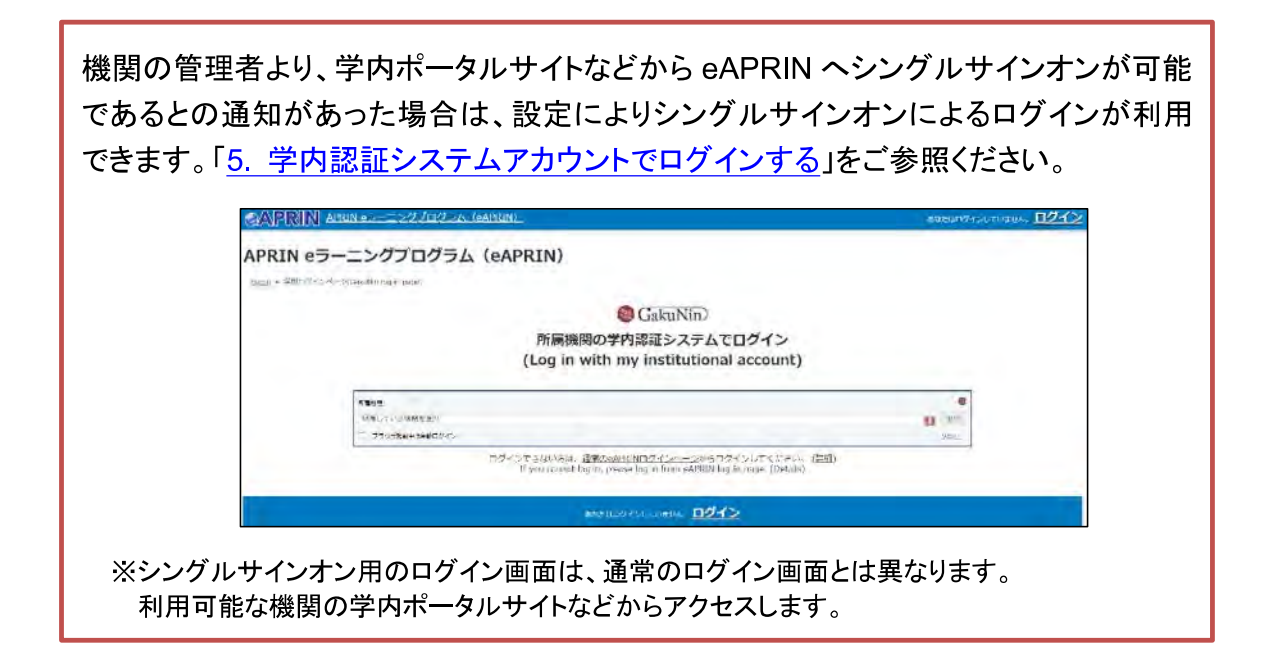

※秋田大学では、シングルサインオンのログインは利用していません。 eAPRINユーザ名でログインしてください。

### 「ログイン」をクリックしてください。

| APRIN eラニーングプログラム(eAPRIN) |                                                                                    |                                                                                             | あなたはログインしていません。 ログイン |
|---------------------------|------------------------------------------------------------------------------------|---------------------------------------------------------------------------------------------|----------------------|
| <b>@APRIN</b>             | 一般対击法人公正研<br>研究論型<br>Folkaration for Res<br>APRIN 9ラーニング                           | 現世遺俗会(APRON) 使用<br>教育をコーング<br>グプログラム (eAPRIN)<br>マンログラム (eAPRIN)                            |                      |
|                           | 日本語                                                                                | English                                                                                     |                      |
|                           | ログイン<br>ユーザタ・バムソードを忘れた方<br>労働等マニュアルメごから<br>FACISIC 555                             | Log In<br>Forgot Username or Password?<br>View the User's Matual                            |                      |
|                           | <u>UST中間管面石の方へ(成結開示・模認手能用)</u><br>For Researchers who are part of new projects fur | nded by JST (Grade Disclosure & Checking Procedures)                                        |                      |
|                           | - Samuel 21 FM 5.11 M<br>Co to AP                                                  | اللائة (APRIN) A-6/3-5/2<br>RM/s homopage<br>الالمرابع<br>الالمرابع<br>الالمرابع<br>المرابع |                      |

ユーザ名(ID)とパスワードを入れ、「ログイン」ボタンをクリックしてください。

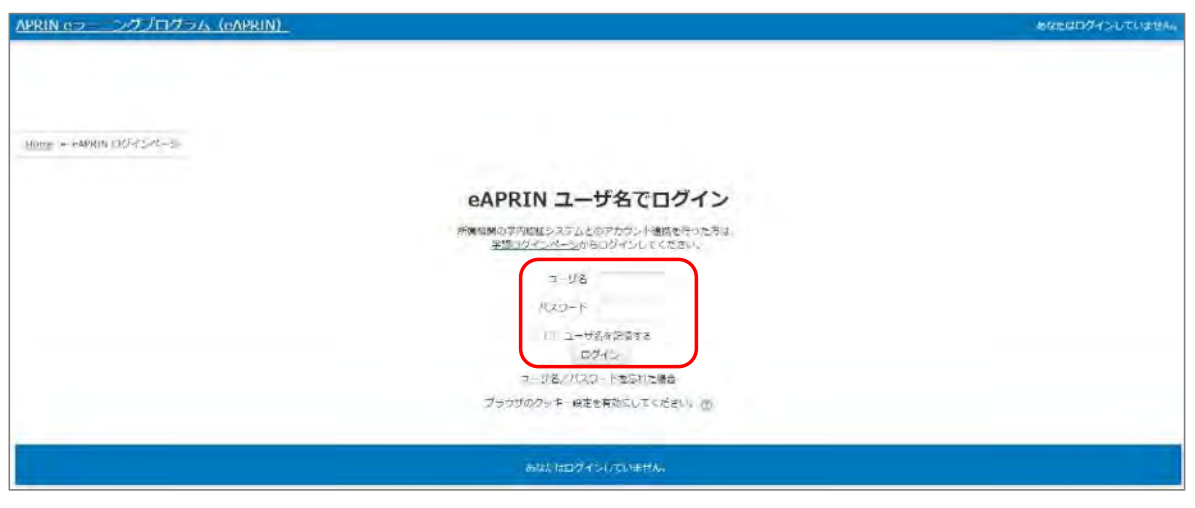

※ユーザ名(ID)・パスワードについて
 教職員の方:秋田大学キャンパス共通システム(AU-CIS)の職員申請ガイドを参照してください。
 「申請・施設→ 職員申請ガイド→ 公的研究費の不正防止について→
 秋田大学におけるコンプライアンス教育・研究倫理教育」
 大学院生の方:秋田大学総合学務支援システム a・net(アネット)を参照してください。
 「キャビネットー覧→ 学生→
 研究倫理教育 e ラーニングログインについて」

## 1.2 初回ログイン時の確認

初回ログイン時にパスワードの変更を求められた場合は、下記を参考に、任意のパスワードを設 定してください。パスワードの変更画面が表示されない場合は、次ページに進んでください。

| パスワ          | ードは <b>半角</b> | 3 文字以上で         |           |                |
|--------------|---------------|-----------------|-----------|----------------|
| $\checkmark$ | 少なくとも         | 個の <b>数字</b>    |           |                |
| $\checkmark$ | 少なくとも         | 文字の <b>英小</b> : | 文字        |                |
| $\checkmark$ | 少なくとも         | 文字の <b>英大</b> : | 文字        |                |
| $\checkmark$ | 少なくとも         | 文字の <b>記号</b>   | ※使用可能な記号は | .,;:!?+/*@#&\$ |
| を含む          | 必要があり         | ミす。             |           |                |

現在のパスワードと新しいパスワードを入力し、「変更を保存する」ボタンをクリックします。

| <u>メインメニュー</u> - 設定 - ユーザアカウント - <u>パスワードを変更する</u>                                                                                                    |                                 |
|----------------------------------------------------------------------------------------------------|---------------------------------|
| 続けるにはパスワードを変更してください。                                                                                                    |                                 |
| パスワードを変更する                                                                                                    |                                 |
| ユーザ名                                                                                                    |                                 |
| and the second second |                                 |
|                                                                                                    |                                 |
| パスワードには 少なくとも 8 文字, 少なくとも 1 個の数字, 少なくとも 1 文字の小文字, 少なくとも<br>うな非英数字 を入力する必要があります。                                                                                                    | 1 文字の大文字, 少なくとも 1 文字の「*」「-」「#」の |
| バスワードには 少なくとも 8 文字, 少なくとも 1 個の数字, 少なくとも 1 文字の小文字, 少なくとも<br>うな非英数字 を入力する必要があります。<br>現在のパスワード*                                                                                                    | 1 文字の大文字, 少なくとも 1 文字の「*」「-」「#」の |
| バスワードには 少なくとも 8 文字, 少なくとも 1 個の数字, 少なくとも 1 文字の小文字, 少なくとも<br>うな非英数字 を入力する必要があります。<br>現在のバスワード*<br>新しいバスワード*                                                                                                    | 1 文字の大文字, 少なくとも 1 文字の「*」「-」「#」の |
| バスワードには 少なくとち 8 文字, 少なくとち 1 個の数字, 少なくとち 1 文字の小文字, 少なくとち<br>うな非英数字 を入力する必要があります。<br>現在のパスワード*<br>新しいパスワード*<br>新しいパスワード (再入力)*                                                                                                    | 1 文字の大文字, 少なくとも 1 文字の「*」「-」「#」の |

「パスワードが変更されました。」と表示されましたら、「続ける」ボタンをクリックしてください。

| 栄富 鈴                                 |     |
|--------------------------------------|-----|
| メインメニュー - 設定 - ユーザアカウント - バスワードを変更する |     |
| バスワードが変更されました。                       | 続ける |

プロファイルの設定画面が表示されます。

姓・名・メールアドレスをご確認の上、適宜修正してください。この画面で「文字の大きさ」を選択す ることもできます。

| 栄富 鈴                                                        |                                               |            |
|-------------------------------------------------------------|-----------------------------------------------|------------|
| メインメニュー = 設定 = ユーザアカ                                        | トーブロファイルを編集する                                 |            |
| 栄富 鈴                                                        |                                               |            |
| 下記の内容を確認・編集して、下の「プロ<br>*マークがある項目は、必ず入力してくだ?<br>姓、名、メールアドレス等 | ・イルを更新する」 ボタンをクリックしてください。<br>。                | ) すべてを展開する |
| 姓* ①<br>栄喜<br>名* ⑦                                          | 確認し、適宜ご修正ください。メールアドレスは<br>必ず現在利用可能なものをご登録ください | ;          |
| 奈<br>メールアドレス・                                               | ※初回ログイン時に必ず確認し、有効な<br>メールアドレスを登録してください。       | 4          |
| メールアドレス設定について(クリック                                          | (汞)                                           |            |
| 文字の大きさ<br>サイトの推奨サイズ ~                                       | ここでサイトの文字の大きさを変更できます                          |            |

#### 【初回ログイン時、登録されているメールアドレスを必ずご確認ください】

- 登録するメールアドレスは必ず現在利用可能なアドレスを設定してください。パスワードを忘れた際の再設定などにメールの受信が必要になります。(「4 困ったときはい」をご参照ください)。
- 初回のみ、一時的にダミーのメールアドレスになっていることがございます。 ご確認の上、必ず現在利用可能なメールアドレスに変更してください。
- システム内で同じメールアドレスを2つ以上登録することはできません。登録済の エラーが出る場合、システム上に既に同じメールアドレスが登録されています。 その場合は、別のメールアドレスを使用してください。
- メールアドレスを修正し、「プロファイルを変更する」ボタンをクリックして確定する と、変更後のメールアドレスに確認用メールが送られます。メールに記載されている URLをクリックすることで、メールアドレスの修正が完了します。 メールが届いていない場合、メールアドレスが間違っている可能性があります。その場合は成績管理者(「<u>1.3 メインメニュー</u>」 ②参照)へご連絡ください。

プロファイルの設定画面を下方にスクロールしていくと「受講コース等」という項目があります。

| 受講コース(Course Selection)*                                                                                       | ※秒田大学でけ                                              |
|----------------------------------------------------------------------------------------------------|------------------------------------------------------|
| ☑ 栄富林大学コース2019/APRIN Course 2019                                                                               |                                                      |
| □ 栄富林大学2019コース/APRIN University Course 2019                                                                    | 「研究者・大学院生向けコース(生命医科学)                                |
| □ JSTコース(1)(生命医科学系)/JST Course (1) Biomedical                                                                  | または                                                  |
| <ul> <li>JSTコース(2) (理工系) /JST Course (2) Engineering</li> </ul>                                                | 「研究者・大学院生向けコース(其木)」                                  |
| □ JSTコース(3) (人文糸) /JST Course (3) Humanities                                                                   | のいずれか                                                |
| 受講コースについて(クリックで表示)<br>成績管理部局(部署)(Department)                                                                   | 事務職員等(コンプライアンス教育受講者)は<br>「事務職員等向けコース」<br>の受講を必要とします。 |
| 朱富林大学医学部                                                                                                    |                                                      |
| 大学院生(Graduate Student) ~                                                                                       |                                                      |
| 成績の開示(Grade Disclosure)*                                                                                       |                                                      |
| 開示する(Disclose) 🗸                                                                                               |                                                      |
| The second second second second second second second second second second second second second second second s |                                                      |

「受講コース」を選択してください。

- 機関で受講される方は、機関の管理者から指定されたコースを選択してください。 ※上記参照 ログイン時に機関の管理者によって既にコースが選択されている場合は、そのまま 進んでください。
- JST 事業に参画する研究者の方は、ご自身の専門分野にあった JST コースを1つ 選択して受講し、後述の「成績の開示」を「開示する」にしてください。

「ユーザ属性」を選択してください。

■「その他」「学部学生」「大学院生」「教員・研究者」「事務職員」の5つより、ご自身に 最も近いと思われるものを選択してください。

(次ページに続きます)

「成績の開示」を選択してください。下記の注意書きを読み「開示する」「開示しない」のどちらかを 選んでください。※通常は「開示しない」で結構です。

- JST 事業採択後に義務付けられる研究倫理教育の受講について、この欄を「開示 する(Disclose)」にした後、APRIN e ラーニングプログラム(eAPRIN)を受講し、 修了証番号を JST へ連絡すれば、修了が確認されます。 (所属機関および個人受講のアカウントで受講する場合のみ。JST で登録して受講 する場合修了証番号の連絡は不要です。)
- 開示されるのは修了証に記載された以下の情報です。
   発行日、所属機関、姓名、所属成績管理部局(部署)、受講コース名、
   修了年月日、有効期限、修了証番号、受講単元、受講年月日

この画面で設定した項目は後ほど変更・修正が可能です。「<u>1.5 プロファイル・受講コースの変</u> 更」をご参照ください。

すべて入力が終わりましたら画面下部にある「プロファイルを更新する」ボタンをクリックしてください。

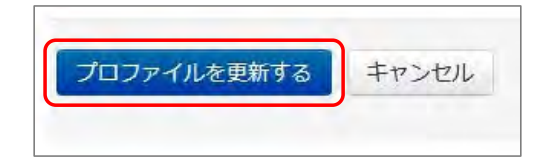

### 1.3 メインメニュー

メインメニューが表示されます。

メインメニューは、APRIN e ラーニングプログラム(eAPRIN)の基本画面です。

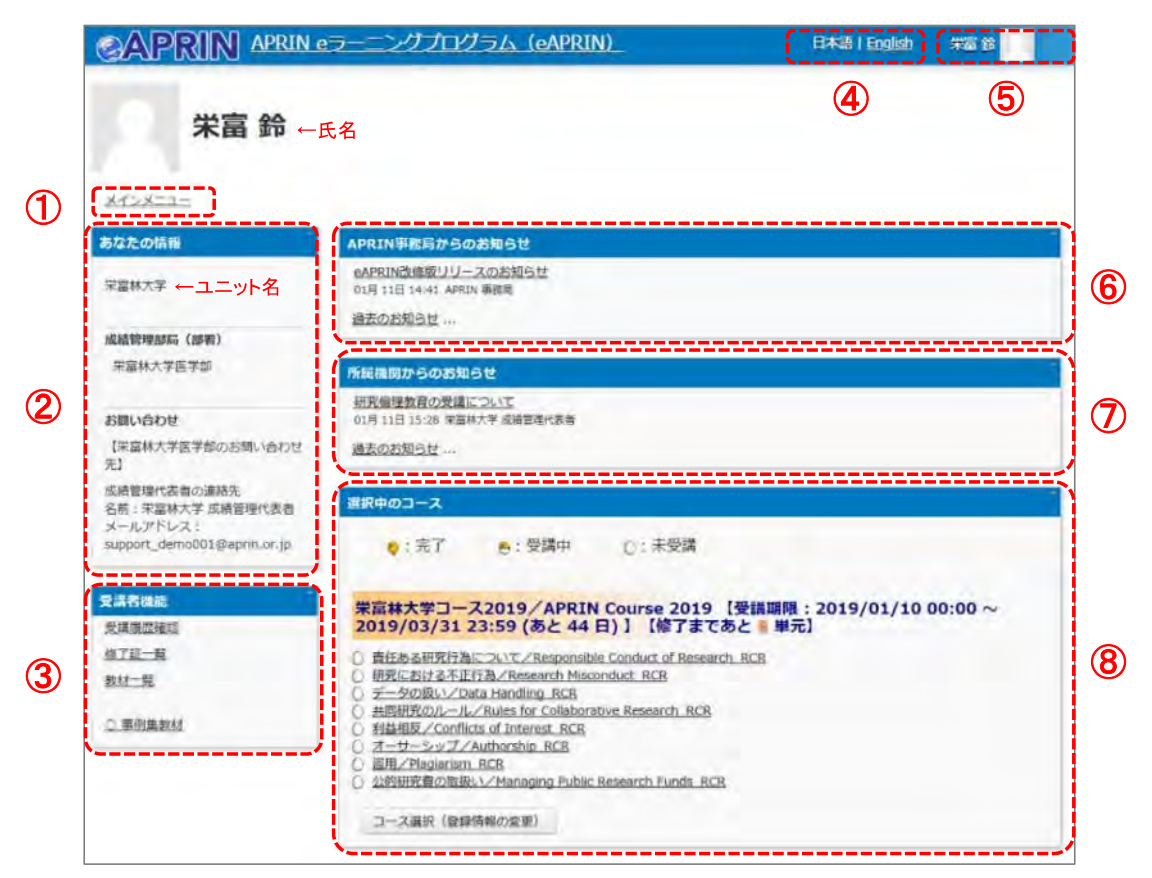

| ①メインメニューへの<br>リンク                            | 本画面へのリンクです。各画面でこのリンクをクリックすると、いつでも本画面へ<br>戻ることができます。                                                                    |
|----------------------------------------------|----------------------------------------------------------------------------------------------------|
| ②あなたの情報                                      | 所属しているユニット名(修了証に「所属機関」として表示されます)、成績管理部<br>局名、成績管理者の連絡先が表示されます。                                                         |
| ③受講者機能                                       | 受講・修了状況や修了証の確認、コースに設定されていない単元の受講ができます。詳しくは「 <u>3 教材一覧と履歴確認」</u> をご参照ください。                                              |
| ④言語切替                                        | クリックで日本語/英語の切り替えができます。メインメニューのみに表示されま<br>す。                                                                            |
| ⑤アカウントメニュー                                   | クリックすると、各種設定変更メニューが表示されます。ログアウトもここから行います。詳しくは「 <u>1.4 ログアウト」「1.5 プロファイル・受講コースの変更</u> 」「 <u>1.6 パスワードの変更</u> 」をご参照ください。 |
| <ul><li>⑥APRIN 事務局から</li><li>のお知らせ</li></ul> | APRIN 事務局からのお知らせが掲載されます。                                                                                               |
| ⑦所属機関からのお<br>知らせ                             | 所属しているユニットまたは成績管理部局からのお知らせが掲載されます。                                                                                     |
| ⑧選択中のコース                                     | 現在選択中のコースが表示されます。コースの受講はここから行います。詳しく<br>は「 <u>2 コースの受講と修了証発行</u> 」をご参照ください。                                            |

## 1.4 ログアウト

姓・名が表示されている右上のメニューをクリックしてください。

| CAPRIN APRIN      | eラーニングプログラム(eAPRIN) | 日本語   English | 宋富翁 |
|-------------------|---------------------|---------------|-----|
| 栄富 鈴              |                     |               |     |
| <u>X-1&gt;X==</u> |                     |               |     |
| あなたの情報            | APRIN事務局からのお知らせ     |               | 1   |

メニューが展開されますので、一番下の「ログアウト」をクリックしてください。 ログアウトします。

| CAPRIN APRIN | トゥーニングプログラム(eAPRIN) | 日本語   English 朱富 鈴 🔤 -               |
|--------------|---------------------|--------------------------------------|
|              |                     | © X7>X==-                            |
| 栄富 鈴         |                     | ▲ <u>登録情報の変更</u><br>♥ <u>パスワード変更</u> |
| メインメニュー      |                     | [> <u>ログアウト</u>                      |
| あなたの情報       | APRIN事務局からのお知らせ     | -                                    |

## 1.5 プロファイル・受講コースの変更

ログインします。メインメニューの「選択中のコース」パネルの一番下にある「コース選択(登録情 報の変更)」ボタンをクリックしてください。

| R中のコース                                                                                                    |                                                                                                    |                                                                                                    |
|----------------------------------------------------------------------------------------------------|----------------------------------------------------------------------------------------------------|----------------------------------------------------------------------------------------------------|
| 👴 : 完了                                                                                                    | 😁 : 受講中                                                                                                    | ○:未受講                                                                                                    |
| <b>富林大学コー</b><br>2019/03/3<br>責任ある研究行為<br>研究における不正<br>データの扱い/D2<br>共同研究のルール<br>利益相反/Conflic<br>オーサーシップ/<br>盗用/Plagiarism<br>公的研究費の取扱 | ス2019/APRIN<br>123:59 (あと4<br>について/Responsibl<br>行為/Research Misco<br>ata Handling RCR<br>/Rules for Collabora<br>ts of Interest RCR<br>Authorship RCR<br>RCR<br>い/Managing Public | Course 2019 【受講期限:2019/01/10 00:00<br>4 日)】 【修了まであと 8 単元】<br>e Conduct of Research RCR<br>onduct RCR<br>tive Research RCR<br>Research Funds RCR |
| コース選択(登録                                                                                                    | 情報の変更)                                                                                                    | <u>Research runus KCR</u>                                                                                                    |

初回ログイン時にでてきたプロファイルの設定画面が表示されます。

| 栄富 鈴                                                                    |                   |
|-------------------------------------------------------------------------|-------------------|
| メインメニュー ト 設定 ト ユーザアカウント ト プロファイルを編集する                                   |                   |
| 栄富 鈴                                                                    |                   |
| 下記の内容を確認・編集して、下の「プロファイルを更新する」 ボタンをクリックしてください。<br>*マークがある項目は、必ず入力してください。 | ▶ <u>すべてを展開する</u> |
| 姓、名、メールアドレス等                                                            |                   |
| 姓* ③                                                                    |                   |
| 朱富                                                                      |                   |
| 名* ③                                                                    |                   |
| 鈴                                                                       |                   |

受講コースの切り替えの他、姓・名、メールアドレス、ユーザ属性、成績の開示の変更ができます。 情報を修正したら、画面下部の「プロファイルを更新する」ボタンをクリックして確定してください。

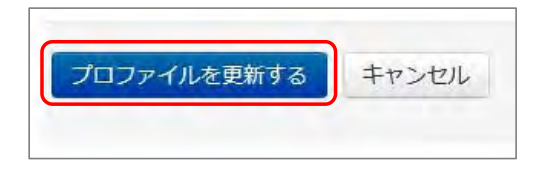

メールアドレスを変更した場合は、変更後のメールアドレスに「<u>メールアドレス更新確認</u>」が届きま す。メールの指示にしたがって承認してください。この操作を行わないとメールアドレスは変更さ れません。 プロファイルの設定画面は以下の手順でも表示することができます。

ログインしている状態で、姓・名が表示されている右上のメニューを開いてください。

| CAPRIN APRIN | eラーニングプログラム(eAPRIN) | 日本語   English | 宋富翁 |
|--------------|---------------------|---------------|-----|
| そう な         |                     |               |     |
| 木田 卯         |                     |               |     |
| ****===      |                     |               |     |
| あなたの情報       | APRIN事務局からのお知らせ     |               |     |

「登録情報の変更」をクリックしてください。

| CAPRIN APRIL | N eラーニングプログラム (eAPRIN) | 日本語   English   米富 鈴 🌅 🔸 |
|--------------|------------------------|--------------------------|
|              |                        | © X7>X==-                |
| 栄富 鈴         |                        | 1 登録情報の変更                |
|              |                        | や <u>パスワード変更</u>         |
| メインメニュー      |                        |                          |
| あなたの情報       | APRIN事務局からのお知らせ        | -                        |

プロファイルの設定画面が表示されます。

| 栄富 鈴                                                                   |            |
|------------------------------------------------------------------------|------------|
| メインメニュー ト 設定 ト ユーザアカウント ト プロファイルを編集する                                  |            |
| 栄富 鈴                                                                   |            |
| 下記の内容を確認・編集して、下の「プロファイルを更新する」ボタンをクリックしてください。<br>*マークがある項目は、必ず入力してください。 | ▶ すべてを展開する |
| 姓、名、メールアドレス等                                                           |            |
| 姓* ③                                                                   |            |
| 朱富                                                                     |            |
| 名* ③                                                                   |            |
| 鈴                                                                      |            |

## 1.6 パスワードの変更

ログインしている状態で、姓・名が表示されている右上のメニューを開いてください。

| CAPRIN APRIN | eラーニングプログラム (eAPRIN) | 日本語   English | 朱富翁 |
|--------------|----------------------|---------------|-----|
| 栄富 鈴         |                      |               |     |
| ***          |                      |               |     |
| あなたの情報       | APRIN事務局からのお知らせ      |               |     |

「パスワード変更」をクリックしてください。

| CAPRIN APRIN | eラーニングプログラム (eAPRIN) | 日本語   English 栄富 鈴 🔽 |   |
|--------------|----------------------|----------------------|---|
|              |                      | ゆ メインメニュー            |   |
| 栄富 鈴         |                      | 1 登録情報の変更            |   |
|              |                      | ♥ パスワード変更            |   |
| メインメニュー      |                      |                      |   |
| あなたの情報       | APRIN事務局からのお知らせ      |                      | 1 |

パスワード変更画面が開きますので、新しいパスワードを設定し、「変更を保存する」ボタンをクリ ックしてください。

| 栄富 鈴                                           |                                                                      |
|------------------------------------------------|----------------------------------------------------------------------|
| メインメニュニ ト 設定 ト ユーザアカ                           | ウント ► <u>バスワードを変更する</u>                                              |
| パスワードを変更する                                     |                                                                      |
| ユーザ名                                           |                                                                      |
| パスワードには 少なくとも 8 文字, 少なく<br>な非英数字 を入力する必要があります。 | とち 1 個の数字, 少なくとち 1 文字の小文字, 少なくとも 1 文字の大文字, 少なくとも 1 文字の「*」「 -」「 #」のよう |
| 現在のパスワード*                                      | パスワードは半角 8 文字以上で                                                     |
|                                                | 少なくとも 1 個の数字                                                         |
| 新しいパスワード*                                      | 少なくとも 1 文字の英小文字                                                      |
|                                                | 少なくとも 1 文字の英大文字                                                      |
| 新しいパスワード (再入力)*                                | 少なくとも 1 文字の記号 ※使用可能な記号は .,,:!?+/*@#&\$                               |
|                                                | を含む必要があります。                                                          |
| 変更を保存する キャンセル                                  |                                                                      |

## 2 コースの受講と修了証発行

### 2.1 単元を受講する

ログインし、メインメニューを表示します。「選択中のコース」を確認します。

| 栄富 鈴                                       |                                                                                                    |
|--------------------------------------------|----------------------------------------------------------------------------------------------------|
| XYXX===                                    |                                                                                                    |
| あなたの情報                                     | APRIN事務局からのお知らせ                                                                                                    |
| 栄富林大学                                      | <u>eAPRIN改修版リリースのお知らせ</u><br>01月 11日 14:41 APRIN 事務局                                                                                                    |
| 成績管理部局(部署)                                 | 過去のお知らせ                                                                                                    |
| 栄富林大学医学部                                   | 所最機関からのお知らせ                                                                                                    |
| お問い合わせ<br>【栄富林大学医学部のお問い合わせ<br>選択由のコースの     | 研究倫理教育の受講についます。<br>01月11日15:28 第二株本<br>過去のお知らせ                                                                                                    |
| <u>コース名</u> です                             | 選択中のコース  ●: 完了 ●: 受講中 ○: 未受講                                                                                                    |
| 受講者機能<br>受講原語確認<br>修了証一覧<br>数材一覧           | 栄富林大学コース2019/APRIN Course 2019」【受講期限: 2019/01/10 00:00 ~<br>2019/03/31 23:59 (あと 44 日)】【修了まであと』単元】<br>〇 責任ある研究行為について/Responsible Conduct of Research RCR<br>〇 研究における不正行為/Respansible Conduct RCR<br>〇 データの扱い/Data Handling RCR |
| 各単元の <u>受講状況</u><br>がタマゴ→ヒヨコの<br>アイコンで表示され | 〇<br>土岡研究のルール/Rules for Collaborative Research RCB<br>〇<br>利益相反/Conflicts of Interest RCR<br>〇<br>ユーサーシップ/Authorship RCR<br>〇<br>公納研究費の取扱い/Managing Public Res<br>期限が設定されている場合は、期限内                                            |
| ます                                         | にすべての単元を完了する必要があり<br>ます                                                                                                    |

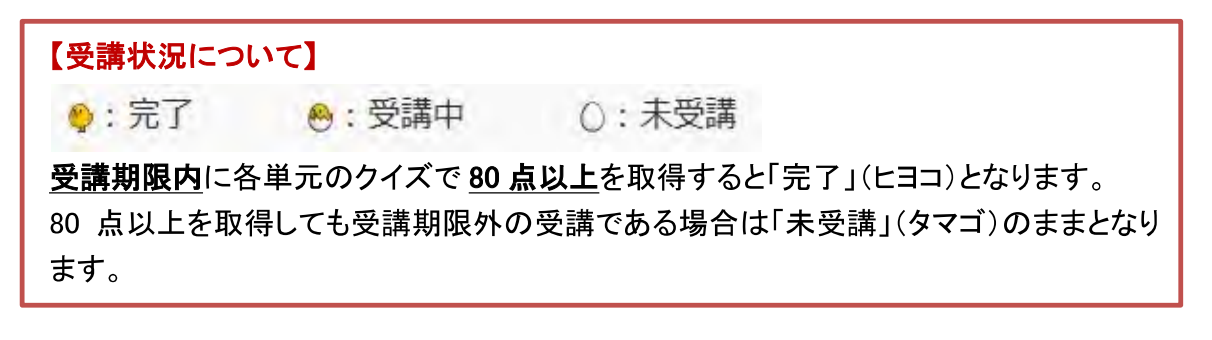

受講したい単元名をクリックします。

| 訳中のコース                                                                                                    |                                                                                                    |                                                                    |
|----------------------------------------------------------------------------------------------------|----------------------------------------------------------------------------------------------------|--------------------------------------------------------------------|
| ♀:完了                                                                                                    | ❷:受講中 (                                                                                                    | ):未受講                                                              |
| に<br>に<br>、<br>この<br>は<br>、<br>に<br>、<br>、<br>、<br>、<br>、<br>、<br>、<br>、<br>、<br>、<br>、<br>、<br>、                      | ス2019/APRIN Co<br>1 23:59 (あと 44日                                                                                       | urse 2019 【受講期限:2019/01/10 00:00<br>) 】 【修了まであと <mark>8</mark> 単元】 |
| 青年本ス研究行為                                                                                                    | EDINE (Beenensible Cor                                                                                                  | And a second second and the second second                          |
| <ul> <li>              研究における不正<br/>データの扱い/D<br/>共同研究のルール      </li> <li>             科益相反/Conflia         </li> </ul> | たらいたとう Responsible Con<br>行為/Research Misconduc<br>ata Handling RCR<br>/Rules for Collaborative F<br>たす of Interest RCR | t RCR                                                              |

「テキストを読む」ボタンをクリックしてください。

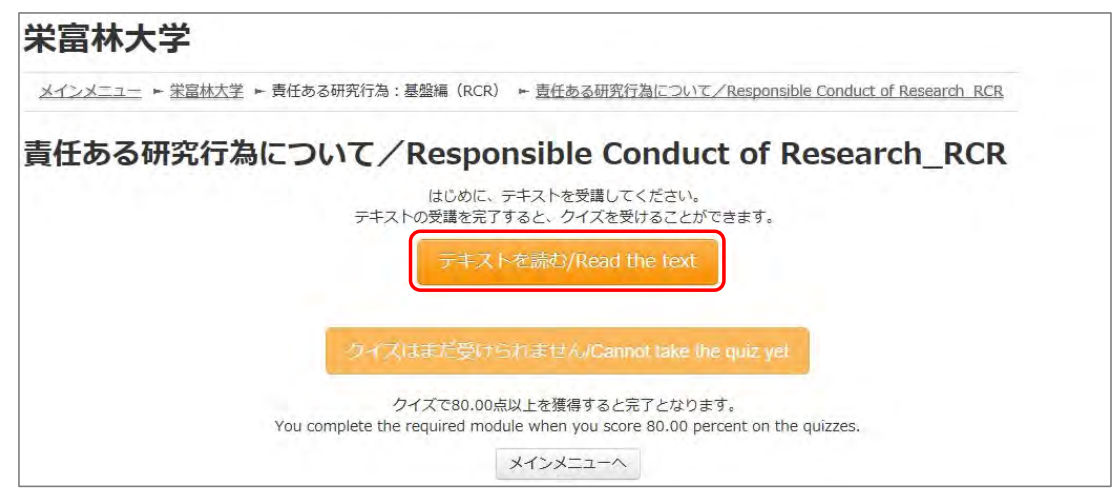

英語版が用意されている単元については言語選択ページが出てきます。言語を選択してください。

| 栄富林大学                                                                                       |           |
|---------------------------------------------------------------------------------------------|-----------|
| メインメニュー ► 栄富林大学 ► 責任ある研究行為:基盤編(RCR) ► 責任ある研究行為について/Responsible Conduct of Research RCR [TEX | <u>[]</u> |
| 責任ある研究行為について/Responsible Conduct of Research_RCR [TEXT]                                     |           |
| 教材言語選択/Select Your Language                                                                 |           |
| 教材は日本語版と英語版がありますので、どちらかの言語を選択してください。                                                        |           |
| Please select preferred language for modules (Japanese or English version).                 |           |
| 日本語  English                                                                                |           |

テキストが表示されました。学習を進めてください。

| 栄富林大学                                                           |                                              |
|-----------------------------------------------------------------|----------------------------------------------|
| メインメニュー ← <u>栄富林大学</u> ← 責任ある研究行為:基盤編(RCR) ← <u>責任ある研究行為につい</u> | Z/Responsible Conduct of Research RCR [TEXT] |
| 責任ある研究行為について/Responsible Conduct of Re<br>教材 日本語版               | search_RCR [TEXT]                            |
| 責任ある研究行為について                                                    | 原稿作成日: 2013年3月31日<br>最終修正日: 2017年7月3日        |
| <教材提供><br>一般財団法人公正研究推進協会(APRIN)                                 |                                              |

最後まで読み進めると、「クイズへ」ボタンがあります。クリックしてください。

| この教材についてご意見をお寄せください |
|---------------------|
| クイズへ                |
|                     |

クイズが表示されます。

すべての問題に解答し、一番下の「解答完了」ボタンをクリックしてください。

| second characterize 2.1 |      |
|-------------------------|------|
|                         |      |
|                         |      |
| 0                       |      |
|                         |      |
|                         | 報答字了 |
|                         | •    |

確認が表示されます。ここでキャンセルをクリックするとやり直しができます。 そのまま進める場合は「完了」をクリックしてください。

|                              | 確認                                                                                                    | X  |
|------------------------------|----------------------------------------------------------------------------------------------------|----|
| クイズを                         | 完了しますか?                                                                                                    |    |
| it is the state of the state | second that we want the second second s |    |
| やり直す場合は「キャ                   | ヤンセル」を押してく                                                                                                    | ださ |
| やり直す場合は「キー                   | ヤンセル」を押してく<br>い。                                                                                                    | ださ |

レビューページが表示されます。評点80点以上で合格です。

| 栄富林大学               |                                                                 |     |
|---------------------|-----------------------------------------------------------------|-----|
| メインメニュー ト 栄富林大学 ト 責 | 任ある研究行為:基盤編(RCR) 🕨 責任ある研究行為について/Responsible Conduct of Research | RCR |
| カイズナビゲーション          | 開始日時 2019年 02月 15日(金曜日) 14:35                                   |     |
|                     | 状態 終了                                                           |     |
| 1 2 3 4 5           | <b>完了日時</b> 2019年 02月 15日(金曜日) 14:38                            |     |
|                     | 所要時間 3分4秒                                                       |     |
| レビューを終了する           | 評点 100.00 / 100.00                                              |     |

レビューを終了する時は、画面右下の「レビューを終了する」ボタン、または左上「クイズナビゲー ション」内の「レビューを終了する」ボタンをクリックしてください。

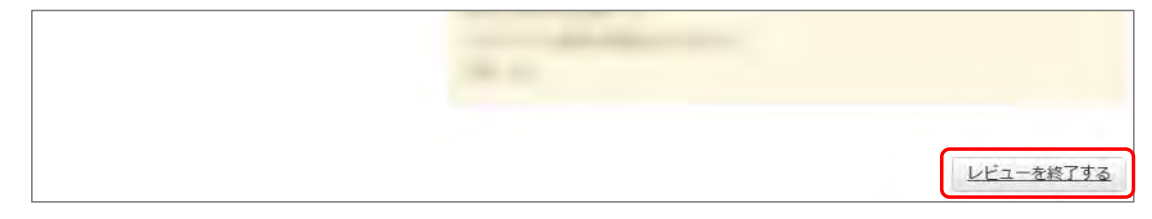

メインメニューに戻ります。

不合格の場合は単元名をクリックすると、再受講できます。

合格した場合は受講状況のマークが「完了」(ヒヨコ)となっていることをご確認ください。 合格しても「未受講」(タマゴ)のままの場合は、コースの受講期限を再度ご確認ください。

| ♀:完了                                                                                                    | ❷:受講中                                                                                                    | ○:未受講                                                                 |
|----------------------------------------------------------------------------------------------------|----------------------------------------------------------------------------------------------------|-----------------------------------------------------------------------|
| 栄富林大学コー                                                                                                    | 22019/APRIN                                                                                                    | Course 2019【受講期限:2019/01/10 00:00                                     |
| ~ 2019/03/.                                                                                                    | s1 23:59 (のと 4                                                                                                    | 44日)」 【修了までめと / 単元】                                                   |
|                                                                                                    |                                                                                                    |                                                                       |
| 🧠 責任ある研究行為                                                                                                    | ACONT/Responsib                                                                                                    | le Conduct of Research RCR                                            |
| <ul> <li> <u>責任ある研究行為</u><br/><u>○ 研究における本II</u><br/><u>○ データの扱い</u></li></ul>                                                                                | まこういて/Responsib<br>行為/Research Misco                                                                                                   | le Conduct of Research_RCR<br>onduct_RCR                              |
| <ul> <li> <u>責任ある研究行為</u>             () <u>研究における本</u>⊥             () <u>データの扱い/E</u>             () <u></u></li></ul>                                      | 記ついて/Responsib<br>行為/Research Misco<br>ata Handling_RCR                                                                                | le Conduct of Research RCR<br>onduct RCR                              |
|                                                                                                    | 副こついて/Responsib<br>行為/Research Misco<br>ata Handling RCR<br>//Rules for Collabora                                                      | le Conduct of Research RCR<br>onduct RCR<br>ative Research RCR        |
| <ul> <li>● 責任ある研究行為</li> <li>○ 研究における不正</li> <li>○ データの扱い/E</li> <li>○ 共同研究のルーJ</li> <li>○ 利益相反/Confl</li> <li>○ オーサーシップ/</li> </ul>                          | まこついて/Responsib<br>行為/Research Misco<br>Pata Handling RCR<br>//Rules for Collabora<br>icts of Interest RCR<br>(Authorship RCR          | le Conduct of Research RCR<br>onduct RCR<br>ative Research RCR        |
| <ul> <li>● 責任ある研究行為</li> <li>○ 研究における不止</li> <li>○ データの扱い/L</li> <li>○ 共同研究のルーJ</li> <li>○ 利益相反/Confl</li> <li>○ オーサーシップ/</li> <li>○ 盗用/Plagiarisr</li> </ul> | 副こついて/Responsib<br>行為/Research Misco<br>Nata Handling RCR<br>//Rules for Collabora<br>icts of Interest RCR<br>/Authorship RCR<br>1 RCR | <u>le Conduct of Research RCR</u><br>onduct RCR<br>ative Research RCR |

次の単元も同様にして、受講を進めてください。

## 2.2 修了証を発行する

期限内にすべての単元を完了(各単元のクイズで 80 点以上を取得)すると修了となり、コース名 右側の【修了まであと〇単元】の表示が【修了証】に変わります。 修了証が必要な場合は以下の手順で発行してください。

【修了証】をクリックします。

| 😜 : 完了                               | 😁:受講中                                                                                                    | ○:未受講                                    |           |
|--------------------------------------|----------------------------------------------------------------------------------------------------|------------------------------------------|-----------|
| 米富林大学コ                               | -72019/APF                                                                                                    | IIN Course 2019 【受講期限:2019/01/3          | 0 00:00   |
| 2019/03/3                            | 1 23:59 (あと 4                                                                                                    | 4 日)] 【修了証】 【アンケートに回答する                  | <u>1×</u> |
| 責任ある研究行為<br>研究における不正                 | について/Responsib<br>行為/Research Misc                                                                                                    | le Conduct of Research RCR<br>anduct RCR |           |
| データの扱い/D:                            | ata Handling RCR                                                                                                    |                                          |           |
| 1 10100 17 DE                        |                                                                                                    |                                          |           |
| 共同研究のルール<br>利益相反/Conflic             | The state of the state of the s | IIVE RESEARCH RCK                        |           |
| 共同研究のルール<br>利益相反/Conflic<br>オーサーシップ/ | CRUIES FOR COllabora                                                                                                    | IIVE RESEARCH_KUK                        |           |

※e ラーニングに関するアンケートを実施しています。【アンケートに回答する】をクリックすると、アンケートページが 表示されます。使いやすさ向上のため、ご協力をよろしくお願いいたします。

別ウィンドウに修了証が表示されます。PDF でダウンロードすることも可能です。

| 米富林大学コース2019/APRIN Course 2019 カリキュ                                                                                                    | ラム 修了証                                         |
|----------------------------------------------------------------------------------------------------|------------------------------------------------|
| 一般財団法人<br>Association for the Pro                                                                                                    | 公正研究推進協会<br>motion of Research Inlegaty        |
| 所属機関(INSTITUTION) : 栄富林大学 (APRIN university)<br>姓(LAST NAME) : 栄富                                                                                                    |                                                |
| 名(FIRST NAME) : 鈴<br>修了日(Passed on) :2019/02/15<br>修了証番号(Course Completion Report Number) :AP0000100694                                                                                                    |                                                |
| 名(FIRST NAME) : 鈴<br>修了日(Passed on) :2019/02/15<br>修了証番号(Course Completion Report Number) :AP0000100694<br><b>単元名(Required modules)</b>                                                                                           | 完了日(Date completed                             |
| 名(FIRST NAME) : 鈴<br>修了日(Passed on) :2019/02/15<br>修了証番号(Course Completion Report Number) :AP0000100694<br><b>単元名(Required modules)</b><br>責任ある研究行為について/Responsible Conduct of Research_RCR                                       | 完了日(Date completed<br>2019/02/15               |
| 名(FIRST NAME) : 鈴<br>修了日(Passed on) :2019/02/15<br>修了証番号(Course Completion Report Number) :AP0000100694<br><b>単元名(Required modules)</b><br>責任ある研究行為について/Responsible Conduct of Research_RCR<br>研究における不正行為/Research Misconduct_RCR | 完了日(Date completed<br>2019/02/15<br>2019/02/15 |

## 3 教材一覧と履歴確認

## 3.1 コースに設定されていない単元を受講する

#### メインメニューを表示します。左下にある「受講者機能」をご確認ください。

| **>*===                                             |                                                                                                    |
|-----------------------------------------------------|----------------------------------------------------------------------------------------------------|
| ちなたの情報                                              | APRIN事務局からのお知らせ                                                                                                    |
| 宋富林大学                                               | eAPRIN改修成リリースのお知らせ<br>01月11日 14:41 APRIN 専務局                                                                                                    |
| 成結管理部局(部署)                                          | 過去のお知らせ                                                                                                    |
| 朱富林大学医学部                                            | 所無機関からのお知らせ                                                                                                    |
| お問い合わせ                                              | 研究倫理教育の受講について<br>01月11日15:28 塚嘉林大学 成績管理代表者                                                                                                    |
| 【栄富林大学医学部のお問い合わせ<br>先】                              | 過去のお知らせ                                                                                                    |
| 成績管理代表者の連絡先<br>名前: # 35 にあった。<br>4 第 1 第 2 に 減管理代表者 | 選択中のコース                                                                                                    |
| support_demo001@aprin.or.jp                         |                                                                                                    |
| 受講者機能                                               | <b>栄富林大学コース2019/APRIN Course 2019 【受講期限:2019/01/10 00:00 ~</b>                                                                                                    |
| 受講展型確認                                              | 2019/03/31 23:59 (あと 44 日) ] 【修了まであと 8 単元】                                                                                                    |
| 修了証一覧                                               | ○ 責任ある研究行為について/Responsible Conduct of Research RCR                                                                                                    |
| 教材一覧                                                | ○ SITUL SUT SALETTS/ Research Misconduct RCR<br>() データの扱い/Data Handling, RCR                                                                                                    |
| ○.事例集教材                                             | <ul> <li>○ 共同研究のルール/Rules for Collaborative Research RCR</li> <li>○ 利益相反/Conflicts of Interest. RCR</li> <li>○ オーサーシップ/Authorship. RCR</li> <li>○ 第一時、「Characterian Conflicts of Conflicts of Conf</li></ul> |
|                                                     | ○ 型型とTransmint NetS<br>○ 公約研究費の散観い/Managing Public Research Funds RCR                                                                                                    |
|                                                     | コース選択(登録情報の変更)                                                                                                    |

| 受講者機能   |  |
|---------|--|
| 受講履歴確認  |  |
| 修了証一覧   |  |
| 教材一覧    |  |
| ○ 事例集教材 |  |

「教材一覧」をクリックすると教材一覧の画面が表示されます。

ご希望の教材名をクリックし、受講してください。APRIN が提供しているすべての教材を受講する ことができます。

| 栄富林大学                                                  |  |
|--------------------------------------------------------|--|
| <u>メインメニュー</u> ► 栄富林大学                                 |  |
| 2 アナウンスメント                                             |  |
| 責任ある研究行為:基盤編(RCR)                                      |  |
| 責任ある研究行為について     / Responsible Conduct of Research RCR |  |
| ● 研究における不正行為/Research Misconduct_RCR                   |  |
| データの扱い∠Data Handling_RCR                               |  |
| ✓ 共同研究のルール/Rules for Collaborative Research RCR        |  |
| ✓ 利益相反/Conflicts of Interest RCR                       |  |
| t_tt_Sunt (Authorphia BCB                              |  |

修了証はそれぞれのコース(機関の管理者が設定した単元のまとまり)に対して発行されます。ここで単元を受講しただけでは修了証は発行されません。

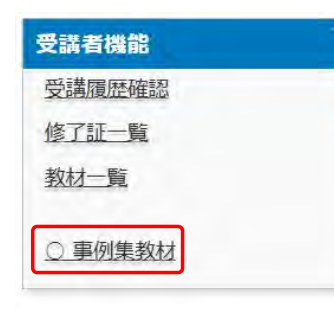

「**〇事例集教材**」をクリックすると、「技術者向けの倫理:事例集」を 閲覧することができます。

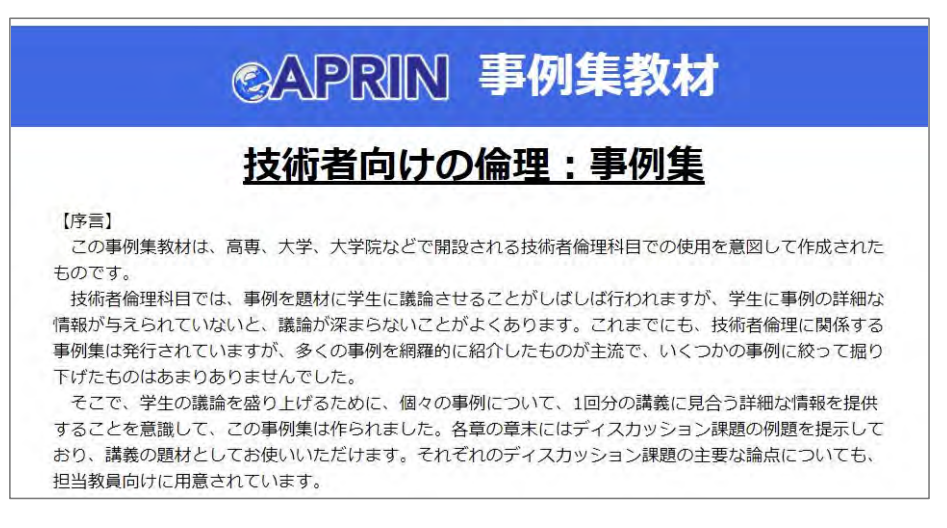

3.2 受講履歴や過去の修了証を確認する

メインメニューを表示します。左下にある「受講者機能」をご確認ください。

| 4-2                                     |                                                                                                    |
|-----------------------------------------|----------------------------------------------------------------------------------------------------|
| なたの情報                                   | APRIN事務局からのお知らせ                                                                                                    |
| 米富林大学                                   | <u>8AFRING/修築リリースのお知らせ</u><br>01月 11日 19-91 AFRIN 泰振賞                                                                                              |
| 或結管理部局(部署)                              | 過去のお知らせ                                                                                                    |
| 宋国林大学医学部                                | 所庭閥関からのお知らせ                                                                                                    |
| お問い合わせ                                  | 研究倫理委員の受護について<br>01月11日 15:28 家部株大手成務管理代表者                                                                                                    |
| 【栄富林大学医学師のお問い合わせ<br>先】                  | 過去のお知らせ                                                                                                    |
| 成績管理代表者の連絡先<br>名前:米富林大学 成績管理代表者         | 張択中のコース                                                                                                    |
| メールアトレス:<br>support_demo001@aprin.or.jp | ◆:完了 ●:受講中 C:未受講                                                                                                    |
| 2,清者機能                                  | 米富林大学コース2019/APRIN Course 2019 【受講期限: 2019/01/10 00:00 ~                                                                                           |
| 泉講園歴確認                                  | 2019/03/31 23:59 (あと 44 日) ] 【修了まであと    単元】                                                                                                    |
| 修工业二克                                   | ○ 責任ある研究行為について/Responsible Conduct of Research_RCR. ○ 研究における不正行為 / Research Microardiust_RCR.                                                      |
| 取材一克                                    | ○ Hozer Sing Provident Rest Contract Rest<br>○ データの扱い/Data Handling RCR                                                                            |
| C 重领集教材                                 | <ul> <li>○ 共興研究のルール/Rules for Collaborative Research RCR</li> <li>○ 利益相反 /Conflicts of Interest RCR</li> <li>○ オーサーシッグ / Authorship RCR</li> </ul> |
|                                         | ○ and Plagianism RCB<br>○ 公约研究費の取扱いンManaging Public Research Funds RCB                                                                             |
|                                         | コース選択(登録情報の変更)                                                                                                    |

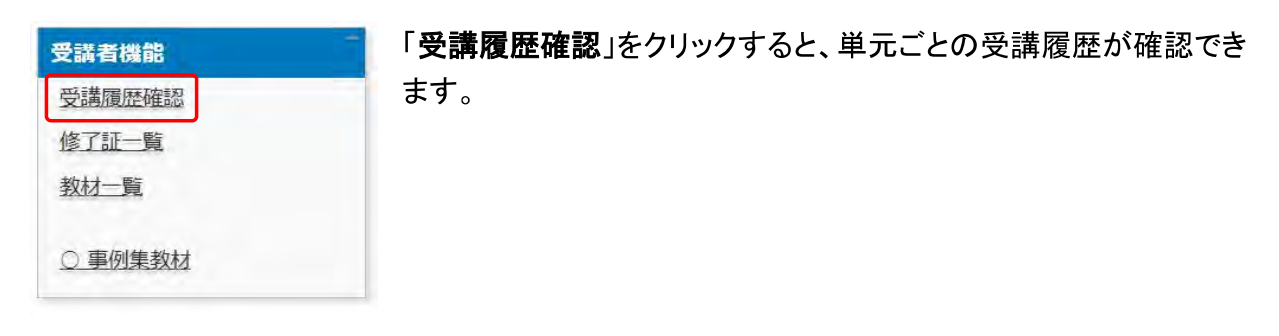

ここに表示される評点と受講時刻は最新のものが反映されますが、一度合格点(80 点)を取得 すると、その後合格点より低い点数をとっても更新されません。

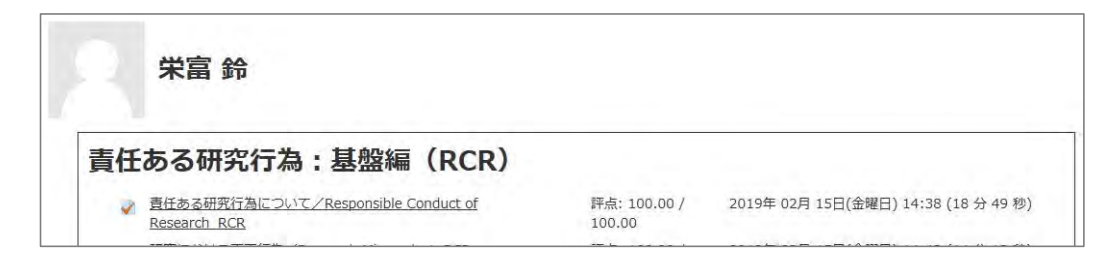

| 受講者機能   | 「修了証一覧」をクリックすると、これまでに取得した修了証が一覧で |
|---------|----------------------------------|
| 受講履歴確認  | 確認できます。                          |
| 修了証一覧   |                                  |
| 教材一覧    |                                  |
| ○ 事例集教材 |                                  |

旧システムから移行したアカウントである場合は、「旧システムの修了証一覧を表示」ボタンが表示されます。このボタンで「旧システムの修了証一覧」と「新システムの修了証一覧」の切り替えができます。

| 修了証一覧        |                                |            |          |
|--------------|--------------------------------|------------|----------|
| 【氏名】 栄富 鈴    |                                |            |          |
|              |                                | 旧システムの     | 修了証一覧を表示 |
| 修了証拠号,       | コース名                           | 有効期限       | 表示       |
| AP0000100694 | 栄富林大学コース2019/APRIN Course 2019 | 2024/03/31 | 表示       |

# 4 困ったときは…

ユーザ名・パスワードを忘れてしまいログインできない場合は、ログインボタンの下、「ユーザ名・ パスワードを忘れた方」よりパスワードの再設定が可能です。ご登録のメールアドレス宛に<u>パスワ</u> ードを再設定するためのリンクをお知らせするメールが届きます。

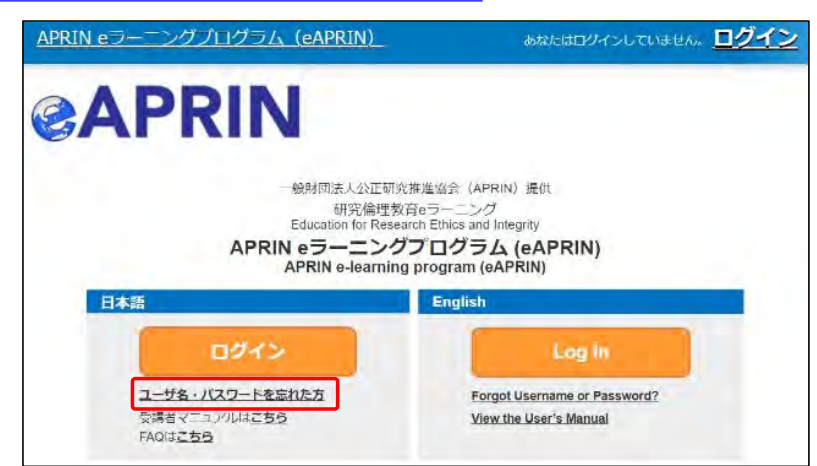

登録しているメールアドレスが使用できず、修正が必要な場合は、所属機関・部署の成績管理者 にお問い合わせください。

所属機関・部署の成績管理者は、メインメニューの左側、「あなたの情報」内「お問い合わせ」に 表示されます。「<u>1.3 メインメニュー</u>」をご参照ください。

## 4.1 FAQ

APRIN サイトに FAQ をご用意しています。カテゴリ、用途別に確認でき、フリーワード検索にも 対応しております。ご利用ください。

https://www.aprin.or.jp/e-learning/faq

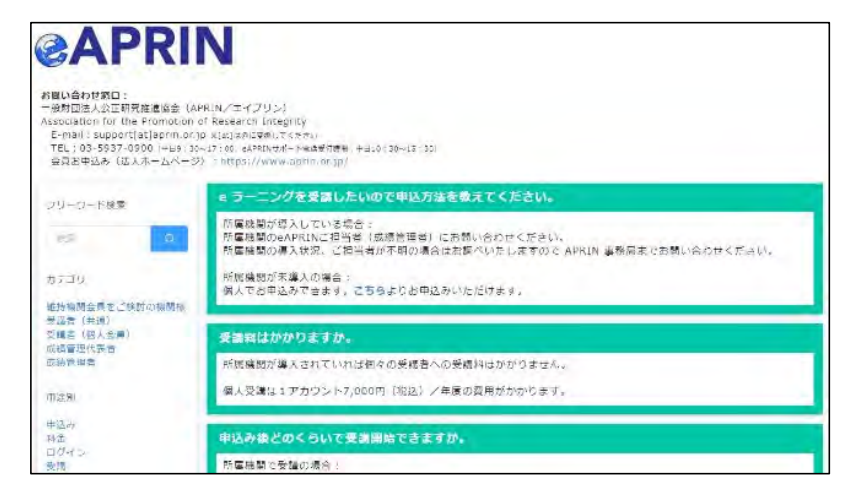

## 4.2 システムから届くメールについて

システムから届く各種通知メールのサンプルです。見出しはメールの件名を示します。メールの 差出人は「no-reply@aprin.or.jp」です。

#### 1) APRIN e ラーニングプログラム (eAPRIN) : [eAPRIN]アカウント発行のお知らせ/ Your Account

アカウント発行者(機関の成績管理者など)がアカウントを登録したことをお知らせするメールです。(本文中の「アカウント作成元からのお知らせ」が無い場合もございます。)

※このメールアドレスは送信専用です。当メールアドレスへの返信はできません。 This is a send-only address. Please do not reply to this email. 様 APRIN eラーニングプログラム (eAPRIN) のアカウントが 下記の通り発行されましたのでお知らせします。 URL: https://edu.aprin.or.jp/login/index.php?lang=ja Your account has been issued on APRIN e-learning program(eAPRIN). Log-in information is as follows. URL: https://edu.aprin.or.jp/login/index.php?lang=en ユーザ名(Username): 初期パスワード(Initial password): (最初にログインした時にパスワードを変更してください /Please change the initial password to a new one.) アカウント作成元からのお知らせ (Notes from the administrator of your institution): ー般財団法人公正研究推進協会(APRIN:エイプリン) Association for the Promotion of Research Integrity(APRIN) ※このメールを受け取る前に、別の連絡によってすでにログイン済みの場合、 上記の初期パスワードはすでに無効です。 If you have already logged in before receiving this email, your initial password above is no longer valid.

### 2) APRIN e ラーニングプログラム (eAPRIN) : [eAPRIN]パスワード再発行のお知らせ/ Your Account

## アカウント発行者(機関の成績管理者など)がアカウントのパスワードを再発行したことをお知ら せするメールです。

| ※このメールアドレスは送信専用です。当メールアドレスへの返信はできません。                                |  |
|----------------------------------------------------------------------|--|
| This is a send-only address. Please do not reply to this email.      |  |
|                                                                      |  |
| 様                                                                    |  |
|                                                                      |  |
| APRIN eラーニングプログラム (eAPRIN) の                                         |  |
| パスワードが再発行されました。                                                      |  |
| https://edu.aprin.or.jp/login/index.php?lang=ja                      |  |
| よりログインしてください。                                                        |  |
|                                                                      |  |
| Your password has been reissued on APRIN e-learning program(eAPRIN). |  |
| Log-in information is as follows.                                    |  |
| URL:                                                                 |  |
| https://edu.aprin.or.jp/login/index.php?lang=en                      |  |
|                                                                      |  |
| ユーザ名(Username):                                                      |  |
| 初期パスワード(Initial password):                                           |  |
| (最初にログインした時にパスワードを変更してください                                           |  |
| /Please change the initial password to a new one.)                   |  |
|                                                                      |  |
| 一般財団法人公正研究推進協会(APRIN/エイプリン)                                          |  |
| Association for the Promotion of Research Integrity(APRIN)           |  |

#### 3) [eAPRIN]アカウント異動申請手続きのご案内/Account transfer request

あなたの所属機関の管理者が、他機関から自機関へあなたのアカウントを異動させるための申 請を行ったことをお知らせするメールです。

※送信専用アドレスから発信しています。当メールへの直接返信はできません。 \*This is a send-only address. Please do not reply to this email.

このメールに心当たりがない場合は、ただちに破棄するか、下記の連絡先または ご所属の成績管理者・成績管理代表者にお知らせください。 If you are not the intended recipient, please delete immediately and notify the institutional administrator.

平素より、APRIN eラーニングプログラム(eAPRIN)をご利用いただきありがとうございます。 Thank you for taking APRIN e-learning program (eAPRIN).

あなたのeAPRINアカウントに対して、新しい機関への異動申請がありました。 手続きを完了させるには、下記のURLにアクセスしてください。 ※eAPRINへのログインが必要です。 利用停止(削除)されていた場合でも、この手続きのため、以前の ユーザ名とパスワードでログインしてください。 This is a transfer request of the unit to which the account belongs. Please access the following URL or log in to the system and check the notice.

異動申請確認URL:

Page for confirming: https://edu.aprin.or.jp/blocks/usershift/reply/confirm.php (ログイン後の画面に表示される「お知らせ」からも開けます)

申請内容が表示されますので、問題なければ「承認」ボタンを押してください。 間違いがある、心当たりがない場合は「拒否」ボタンを押してください。 何も手続きしない場合、申請は7日経過後に自動的にキャンセルされます。 If there is no problem with the contents displayed on the page, please push "accept" button. If there is a mistake, or you do not remember, please push the "reject" button.

ご不明な点は下記へお問い合わせください。

異動申請者(成績管理者)連絡先:

This applicant's contact (Institutional administrator) :

一般財団法人公正研究推進協会(APRIN/エイプリン)Association for the Promotion of Research Integrity(APRIN)

#### 4) [eAPRIN]パスワード再設定/Password reset request

アカウントにログインする為のパスワードを再設定するためのリンクをお知らせするメールです。 ユーザ名・パスワードを忘れた方(<u>https://edu.aprin.or.jp/login/forgot\_password.php?lang=ja</u>) からリクエストを送ることで自動返信が送られてきます。

※このメールアドレスは送信専用です。当メールアドレスへの返信はできません。 このメールに心当たりがない場合は、ただちに破棄してください。 \*This is a send-only address. Please do not reply to this email. If you are not the intended recipient, please delete immediately.

平素より、APRIN eラーニングプログラムをご利用いただきありがとうございます。 Thank you for taking APRIN e-learning program (eAPRIN).

あなたのユーザ名(ID)/Your username(ID):

パスワードの再設定を行うには下記のURLにアクセスしてください: Please access the following URL and reset your password.

https://edu.aprin.or.jp/login/forgot\_password.

(このリンクは最初に問合せをされてから 30分間有効です) This URL is valid for 30 minutes after the first inquiry.

一般財団法人公正研究推進協会(APRIN/エイプリン)Association for the Promotion of Research Integrity(APRIN)

#### 5) [eAPRIN]メールアドレス更新確認/Change your registered email address

#### プロファイルの設定画面でメールアドレスの変更をした際に送信されるメールです。メールに記載 されている URL をクリックすることで、メールアドレスの変更が完了します。

※このメールアドレスは送信専用です。当メールアドレスへの返信はできません。 このメールに心当たりがない場合は、ただちに破棄してください。 \*This is a send-only address. Please do not reply to this email. If you are not the intended recipient, please delete immediately.

平素より、APRIN eラーニングプログラムをご利用いただきありがとうございます。 Thank you for taking APRIN e-learning program (eAPRIN).

メールアドレス変更を行うには下記のURLをクリックしてください。 To change your registered email address, please click the following URL and confirm your new email.

https://edu.aprin.or.jp/user/emailupdate.

ー般財団法人公正研究推進協会(APRIN:エイプリン) Association for the Promotion of Research Integrity(APRIN)

#### 6) [eAPRIN]アカウントロック通知/Your account has been locked.

### パスワードを間違えて、アカウントがロックされてしまった際に送信されるメールです。メールに示 された URL より正しくログインすると、ロックが解除されます。

※このメールアドレスは送信専用です。当メールアドレスへの返信はできません。 \*This is a send-only address. Please do not reply to this email.

平素より、APRIN eラーニングプログラムをご利用いただきありがとうございます。 Thank you for taking APRIN e-learning program (eAPRIN).

あなたのアカウントは複数回の誤ったログイン操作によりロックされました。 1時間ほど経つとロックは自動的に解除されます。 Your account on eAPRIN has been locked temporarily. It will be automatically unlocked about one hour later.

あなたのユーザ名(ID) / Your Username(ID):

すぐにアカウントをロック解除するには下記のURLにアクセスしてください。 正しくログインをすると、ロックが解除されます。 To unlock now, try to log in again from the following URL:

https://edu.aprin.or.jp/login/unlock\_account.

一般財団法人公正研究推進協会(APRIN/エイプリン)Association for the Promotion of Research Integrity(APRIN)

# 5 学内認証システム<sup>※</sup>アカウン トでログインする

※学内認証システム:大学の学内ポータルサイトなど

所属機関が学内認証システムと eAPRIN の連携に対応している場合、所属機関の学内認証シ ステムアカウントで eAPRIN にログインすることができます。

利用の際は、最初にアカウントの紐づけが必要となります。紐づけが完了した後は、学内認証シ ステムにログインしていれば、eAPRINのログイン画面で所属機関を選択するだけで、eAPRIN にログインできます。

ー度アカウントの紐づけをすると、eAPRINのID、パスワードでのログインはできなくなります。 大学を退職するなどの事情で、学内認証システムにログインできなくなった場合など、再び eAPRINのID、パスワードで eAPRIN にログインしなければならない場合は、紐づけの解除が 必要です。紐づけを解除する場合は、成績管理者へご依頼ください。

## 5.1 学内認証システムアカウントと eAPRIN のアカウントを紐づける

所属機関の学内ポータルサイトなどから eAPRIN のシングルサインオン用のログイン画面(学認 ログインページ)にアクセスします。「所属機関の学内認証システムでログイン」から所属機関をプ ルダウンで選び、「選択」ボタンをクリックします。

| APRIN           | APRIN e5-12771456 (eAPRIN)                                                                                                    | あなたはログインしていません。 ログイン |
|-----------------|----------------------------------------------------------------------------------------------------|----------------------|
| APRIN e         | ラーニングプログラム (eAPRIN)                                                                                                    |                      |
| tions = 7400045 | r≪−2-(Gakulun log-in page)                                                                                                    |                      |
|                 | (a GakuNin)                                                                                                    |                      |
|                 | 所属機関の学内認証システムでログイン                                                                                                    |                      |
|                 | (Log in with my institutional account)                                                                                                |                      |
|                 |                                                                                                    |                      |
|                 | 「新聞」にている実施を設定                                                                                                    | 238                  |
|                 | コープラウザビ教育は日本ビグイン                                                                                                    | 1105-0               |
|                 | ログインできない方は、 <u>適応のeAPRINログインへ一</u> ジルらログインしてください。(詳細)<br>If you cannot log in, please log in from <u>eAPRIN loo-in eage</u> (Details) |                      |
|                 | age 800 イントマンオンメキャム。 ログイン                                                                                                    |                      |

エラーとなり先に進めない場合は、所属機関が eAPRIN と「学認」のシングルサインオン(SSO)連携をしていない、または所属機関で「学認」のシングルサインオン(SSO)連携を利用することが出来ないアカウントである、などの原因が考えられます(FAQ もご参照ください)。この場合、アカウントの紐づけはできませんので、1.1 ログインの手順で通常の eAPRIN ログインページよりログインしてください。

学内認証システムにログインしていない状態の場合は、学内認証システムのログイン画面が表示されます。学内認証システムの ID、パスワードでログインしてください。

「登録済みの eAPRIN アカウントと連携」画面が表示されます。 eAPRIN の ID、パスワードを入 カし、「ログイン」ボタンをクリックしてください。

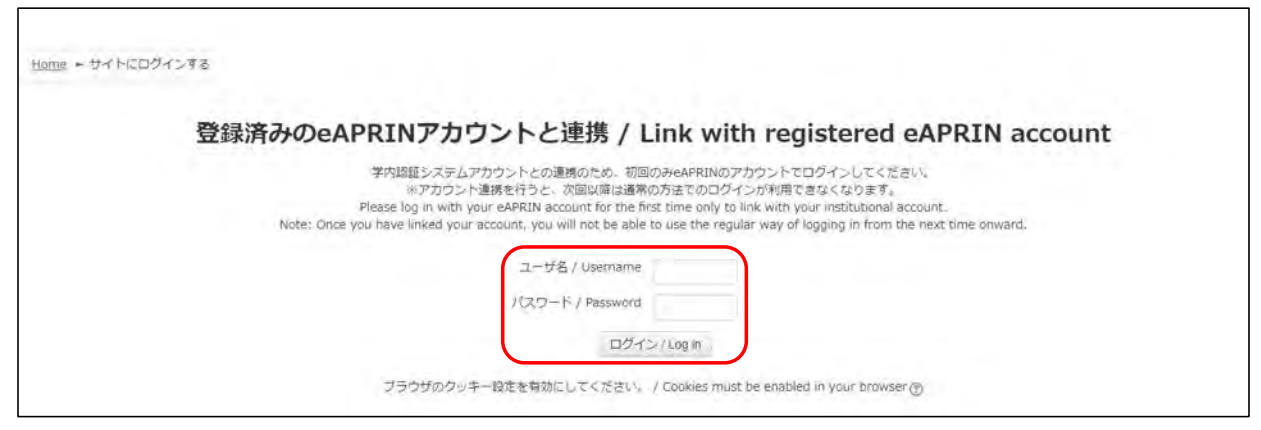

<u>eAPRINのメインメニュー画面</u>が表示されます。これで紐づけは完了です。

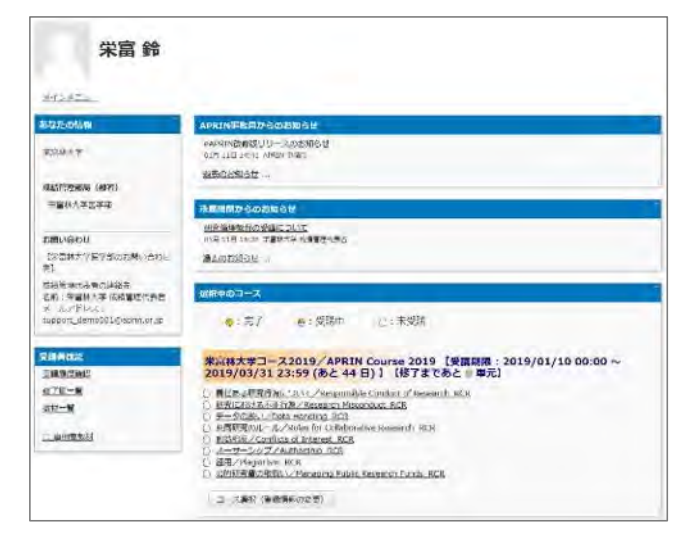

eAPRIN にログインするのが初めての場合は初回設定画面が表示されますので、<u>1.2 初回ログ</u> <u>イン時の確認</u>を参考に設定してください。

## 5.2 学内認証システムアカウントで eAPRIN にログインする

「<u>5.1 学内認証システムアカウントと eAPRIN のアカウントを紐づける</u>」の操作完了後は、以下の 手順で eAPRIN にログインできます。

eAPRIN のシングルサインオン用のログイン画面(学認ログインページ)にアクセスします。 「所属機関の学内認証システムでログイン」から所属機関をプルダウンで選び、「選択」ボタンをク リックします。

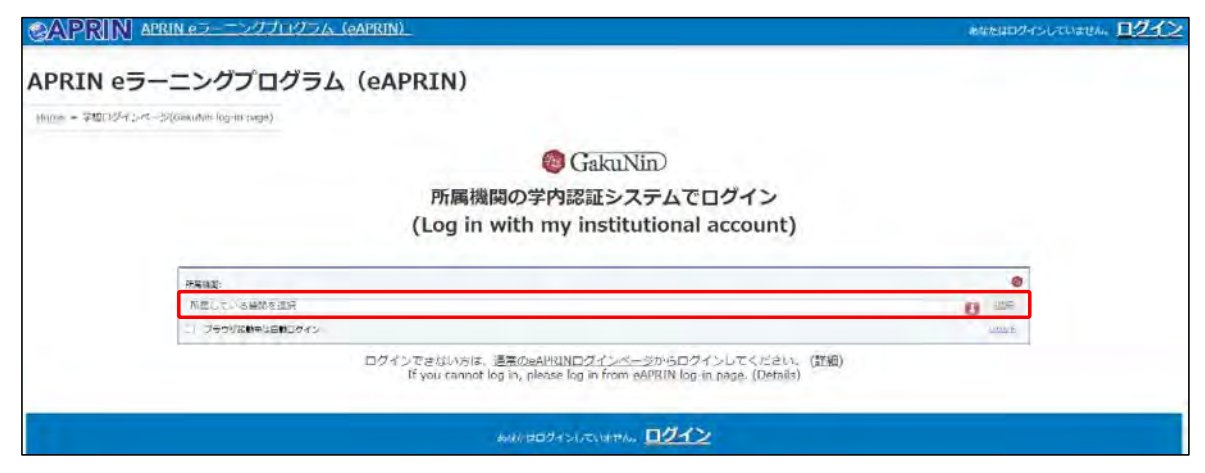

学内認証システムにログインしていない状態の場合は、学内認証システムのログイン画面が表示されます。学内認証システムの ID、パスワードでログインしてください。

eAPRIN のメインメニュー画面が表示されます。

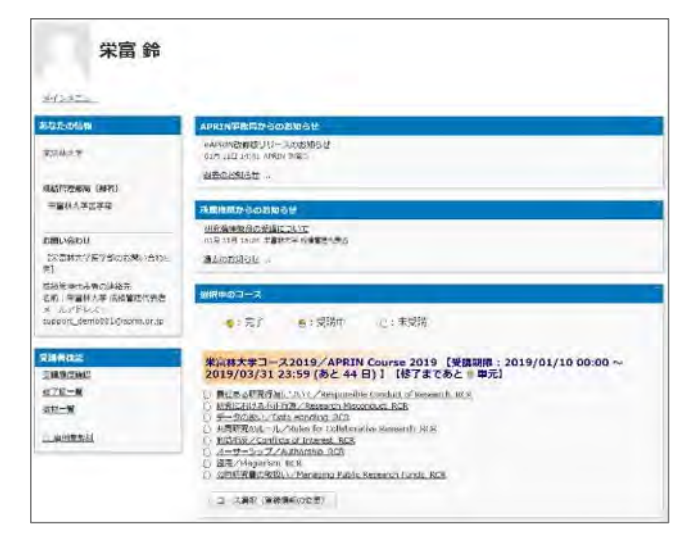